### 建設工事入札参加資格審査申請手続き 電子申請マニュアル

### 電子申請にあたって

- (1) 電子申請システムにて必要事項を入力し送信。
- (2) 申請書を送信後、申請書をダウンロードし印刷。
- (3) 申請書1ページ目に実印・使用印(委任先がある場合は受任者印)
   申請書2ページ目に実印を押印して、提出が必要な書類と一緒に封筒に封入。
- (4) (2)の印刷時に出力される専用の郵送用ラベルを(3)の封筒に貼り付け。
- (5) (4)の封筒を、書留等で契約課へ速やかに郵送。
- (6) (5)の封筒が届いた後に契約課で審査。
- (7) 必要に応じて補正等を行います。
- (8) 審査結果に問題が無ければ申請月の翌々月の1日から入札参加資格を認定。 (申請年度中の総合評点やランク、希望業種は固定されます。)
- (9) 資格認定日以降の入札に参加。
- (10) 毎年度、総合評点の反映や希望業種変更を行うための更新申請手続きを行う。
- (11) 翌年度中固定される総合評点やランク、希望業種に反映。

以降、次回の定期受付まで(9)から(11)までを繰り返します。

(10)の更新申請手続きについては別途ご案内します。

# システム・ログイン

| ()<br>()<br>()<br>()<br>()<br>()<br>()<br>()<br>()<br>()<br>()<br>()<br>()<br>( | 日都市 本文へ 文字<br>た市<br>Languages |                                 | 留米市役所 〒830-8520 福岡県久留米市城南町15番<br>番号19942-30-900(代表)<br>*日]月曜日から金曜日まで(祝日、年末年始を除く) | 4地3[アクセス]<br>まで延長) |
|---------------------------------------------------------------------------------|-------------------------------|---------------------------------|----------------------------------------------------------------------------------|--------------------|
| 暮らし・届出                                                                          | 久留:<br>子育て                    | 米市のトップページから「暮ら                  | らし・届出」タフを選択します。                                                                  | π                  |
|                                                                                 |                               | 暮らし・届出                          |                                                                                  |                    |
| 戸籍・住民票                                                                          | そ・印鑑証明                        | 税金                              | 環境・ごみ・リサイクル                                                                      |                    |
| <br>防災・防犯・                                                                      | 交通安全                          | セーフコミュニティ                       | 道路・公園・河川                                                                         |                    |
| <br>まちづくり・                                                                      | <u>交通</u>                     | 住宅・建築物                          | 上下水道                                                                             |                    |
| 地域活動                                                                            |                               | NPO・ボランティア活動                    | 移住・定住 圓                                                                          |                    |
| 就職·離職                                                                           |                               | 広報                              | 手続きをクリック                                                                         |                    |
| 選挙                                                                              | 24112222                      | <u>、</u> 久間米位之めまま<br><b>手続き</b> | よくある質問FAQ                                                                        |                    |

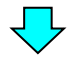

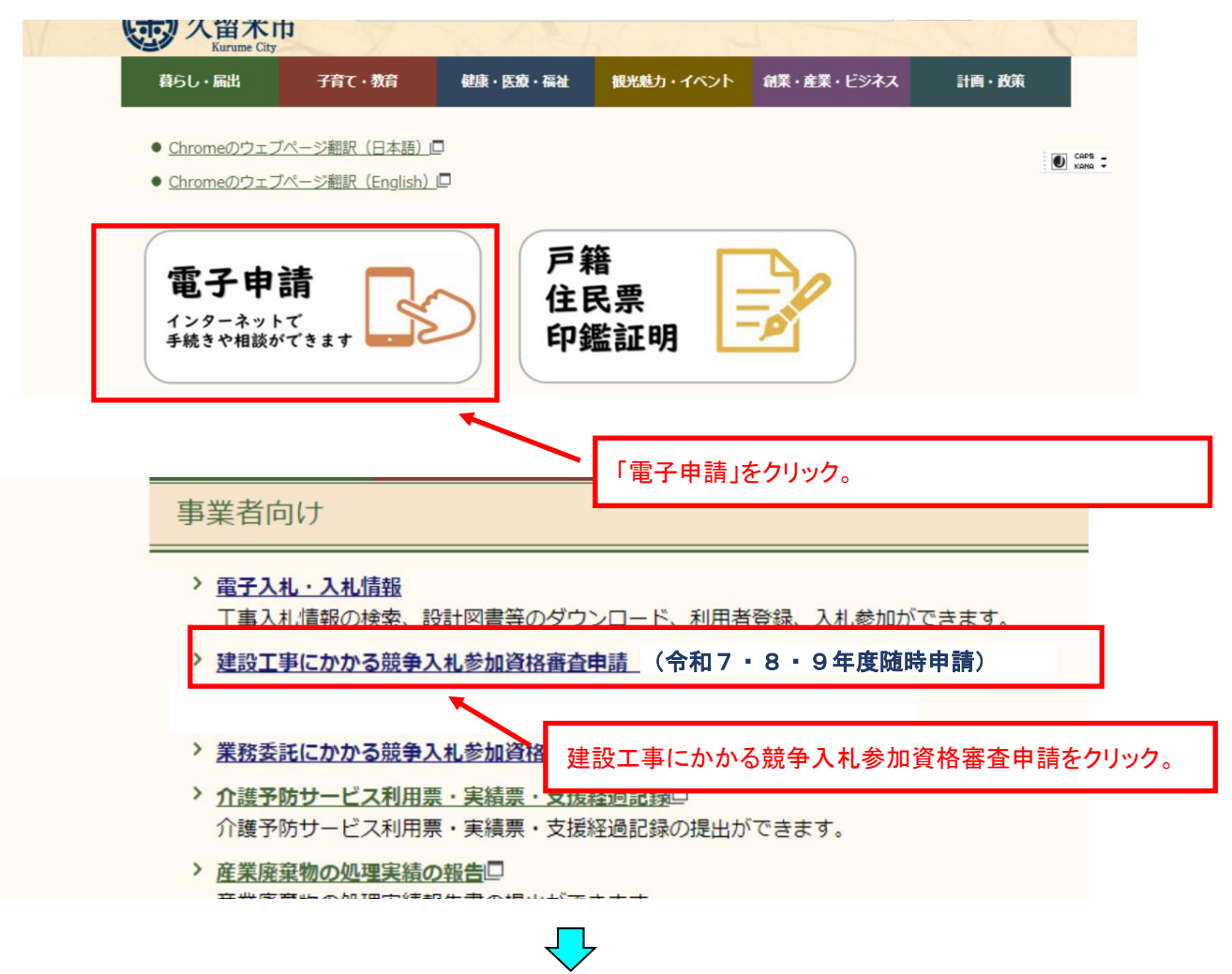

| ■ 手続種別で絞り込む                                                                            | 該当した手続: 36件                                                                                                    |                                                                                                    |
|----------------------------------------------------------------------------------------|----------------------------------------------------------------------------------------------------|----------------------------------------------------------------------------------------------------|
| <ul> <li>申請用紙ダウンロード可能</li> <li>電子申請可能</li> <li>電子証明書不要のみ</li> <li>GビズID利用可能</li> </ul> | 検索条件<br>介護予防サービス利用票・実績票・支援経過記録の提出を行う手続きです。                                                                                                    | Cors -                                                                                                    |
| ■ 生活シーンで放り込む<br>選択部条 引越 (1件) 誕生 (0件) 育児・学生 (1件)                                        | <ul> <li>&lt;</li> <li>&lt;</li> <li></li> <li></li> <li< td=""><td>()<br/>東子<br/>●第<br/>●第<br/>●第<br/>●<br/>二<br/>電子証明機不要<br/>当<br/>約<br/>用<br/>希<br/>2<br/>第<br/>4<br/>1<br/>9<br/>0<br/>4<br/>2<br/>4<br/>1<br/>5<br/>5<br/>1<br/>1<br/>1<br/>1<br/>1<br/>1<br/>1<br/>1<br/>1<br/>1<br/>1<br/>1<br/>1</td></li<></ul> | ()<br>東子<br>●第<br>●第<br>●第<br>●<br>二<br>電子証明機不要<br>当<br>約<br>用<br>希<br>2<br>第<br>4<br>1<br>9<br>0<br>4<br>2<br>4<br>1<br>5<br>5<br>1<br>1<br>1<br>1<br>1<br>1<br>1<br>1<br>1<br>1<br>1<br>1<br>1 |
| <u> 就職・転職 (15件)</u><br>結婚 (0件)<br>退職 (0件)<br>介護 (1件)                                   | ▶ 建設工事にかかる競争入札参加資格審査<br>申請(随時申請)                                                                                                    | ● 体はこちら                                                                                                    |
| 健康・保健 (1件)<br>死亡 (0件)<br>事業者向け (16件)<br>その他 (3件)                                       | 建設工事にかかる競争入札参加資格審查申請<br>学務委託競争入札参加資格申請(随時申                                                                                                    | 日本                                                                                                    |
| <ul> <li>分野で絞り込む</li> <li>3012 約35</li> </ul>                                          | 請)<br>「建設工事にかかる競争入札参加資格審査申<br>クリック。                                                                                                    | 請(随時申請)」を                                                                                                    |

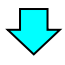

| 申請先       | 久留米市                       |
|-----------|----------------------------|
| 手統名       | 建設工事にかかる競争入札参加資格審査申請(随時申請) |
|           | 〒830-8520 福岡県久留米市城南町15-3   |
| や問い合わせた   | 総務部契約課                     |
| の同い日代で    | FAX: 0942-30-9713          |
|           | keiyaku@city.kurume.lg.jp  |
| 概要説明      | 建設工事にかかる競争入札参加資格審査申請       |
| 手続方法      |                            |
| 記載方法等     |                            |
| 公開期間      | 2023年02月01日~2025年12月31日    |
| 受付期間      | 2023年02月01日~2025年12月31日    |
| 用紙サイズ     | A4 縦 1ページ                  |
|           | 🖵 電子申請をする(電子証明書が不明)        |
|           | 1.                         |
| ▲手続の選択へ更る |                            |
|           |                            |
|           |                            |
|           | 「雷子由請をする」をクリック。            |

#### 1. ログイン方法

利用者登録を行ってログインする方法と、利用者登録を行わずにメールアドレスを利用して ログインする方法の2種類があります。

利用者登録を行うと、ID とパスワードでログインすることにより過去の申請について確認を行う 事ができます。

利用者登録を行わない場合、メールアドレスでログインすることにより申請について確認を行う事 ができます。

ふくおか電子申請サービスを利用して他の電子申請も行う場合や、メールアドレスが変更に なる可能性がある場合は利用者登録を推奨します。

| ▶ ログイン                                                                                                    |             |
|----------------------------------------------------------------------------------------------------|-------------|
| <ul> <li>この学校をは利用者登録を行わなくても甲誌が可能です。</li> <li>甲酸防治をメールでお約らせしますので、メールアドレスを入りしてください。</li> <li>利用者登録入の方式利用者 しらくパスワーを入りして、「ログイン」ボタンをクリックし、ログインしたよで甲基することも可能です。</li> </ul> |             |
| メールフドレス<br>」シャルアドレス<br>・・・・・・・・・・・・・・・・・・・・・・・・・・・・・・・・・・・・                                                                                                    |             |
| <b>0日2時間</b><br>の参照日<br>3-一でなり、                                                                                                    | 利用者登録を行う場合は |
| (1,20−F<br><b>Ω</b> ¤Ø <b>⊀&gt;</b>                                                                                                    | クリックする      |
| <ul> <li>ANDALLO - FORGER (1/(スワード) はメールについております。</li> <li>利用者登録 - 利用者近日を見行します</li> </ul>                                                                            |             |
| ロダインできないとき 11用着IDの通知もしくは成パスワードを再発行します                                                                                                    |             |
| 学院教内入屋る                                                                                                    |             |

利用者登録を行う場合は、上記利用者登録をクリックして必要事項を入力し、次へをクリック。 利用規約に同意して登録するをクリックすると利用者登録が完了します。

システムからメールが送信され、利用者 ID が通知されますのでメールの説明に沿って確認処理を 行ってください。確認処理が行われないと利用者 ID が有効になりませんのでご注意ください。

# (1)利用者登録なしでの(メールアドレスによる)ログインの場合

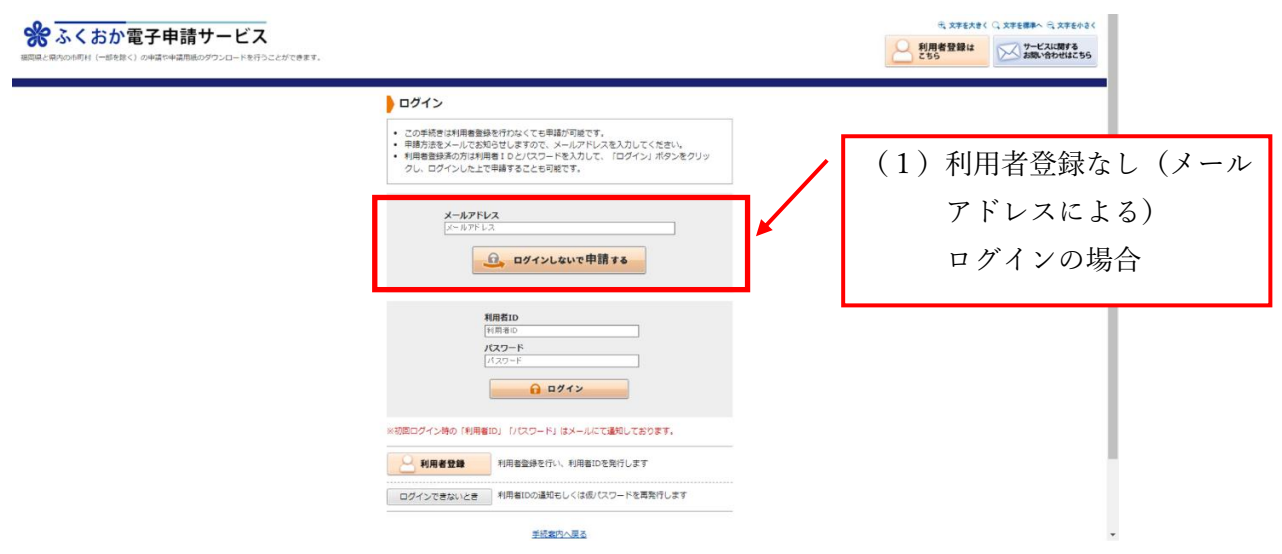

メールアドレスを入力し、「ログインしないで申請する」をクリックする。

入力したメールアドレスにメールが送信されますので、メール記載の【入力開始ページ】を開きます。

| <ul> <li>■ 4) 読み上げる</li> <li>●</li> <li>ふくおか電子申</li> <li>4回風と風内の市町村 (一部を除く) の申請や4</li> </ul> | 目請サービス                                     | S<br>DICLIFICEERT.                       | <ul> <li>① 文字を大きく 〇 文字を標準へ 〇 文字を小さく</li> <li>① 利用者登録は<br/>こちら</li> <li>● Circle</li> <li>● Circle</li> <li>● Circle</li> <li>● Circle</li> <li>● Circle</li> <li>● Circle</li> <li>● Circle</li> <li>● Circle</li> <li>● Circle</li> <li>● Circle</li> <li>● Circle</li> <li>● Circle</li> <li>● Circle</li> </ul> |
|----------------------------------------------------------------------------------------------|--------------------------------------------|------------------------------------------|----------------------------------------------------------------------------------------------------|
|                                                                                              | <b>申請開始</b> <ul> <li>メールアド ださい。</li> </ul> | レスと仮受付番号を入力して、「申請を開始する」ボタンをクリックしてく       | C<br>B<br>B                                                                                                    |
|                                                                                              | 申請先                                        | 久留米市<br>建設工事にかかる競争入札参加資格審査申請 (随時申請)      | り<br>の<br>場<br>は                                                                                                    |
|                                                                                              | 受付日時                                       | 2024年11月13日 13時15分<br>メールアドレス<br>メールアドレス | 5                                                                                                    |
|                                                                                              |                                            | <b>仮受付番号</b><br>仮受付番号<br>申請初開始する         |                                                                                                    |

メールアドレスと、メールに記載の【仮受付番号】を入力し、「申請を開始する」をクリックすると申請画面 が開きます。

# ②利用者登録によるログインの場合

| ● ログイン                                                                                                    |             |
|----------------------------------------------------------------------------------------------------|-------------|
| <ul> <li>この学校告は利用者登録を行わなくても単純が可能です。</li> <li>申請方法をメールでお知らせしますので、メールアドレスを入力してください。</li> <li>利用音量系の方は利用者 としてパコードを入力して、「ログイン」パタンをクリックレ、ログインした上で単語することも可能です。</li> </ul> |             |
| メールアドレス<br> メールアドレス<br><u>・・・</u> ルアドレス                                                                                                    |             |
| <b>利用者10</b><br>所用者の<br><b>/(スクード</b><br>//スケード                                                                                                    |             |
| (1) ログイン<br>(利用者の) 「バスワート」はメールにて通知しております。                                                                                                    | (2)利用者登録による |
|                                                                                                    | ログインの場合     |

利用者 ID とパスワードを入力し、「ログイン」をクリックすると申請画面が開きます。

| 申請書入力 手続方法<br>申請書入力                          | 送信內容確認 送信完了                                                                                                    |                        |
|----------------------------------------------|----------------------------------------------------------------------------------------------------|------------------------|
| <ul> <li>申請書に必要事項を入力し、</li> </ul>            | 【次へ】をクリックしてください。                                                                                                    |                        |
| 申請先                                          | 久留米市                                                                                                    |                        |
| 手続名                                          | 建設工事にかかる競争入札参加資格審査申請(定期申請)                                                                                                   | 手続案の                   |
|                                              | 建設工事にかかる競争入札参加資格審査申請(随時申請)                                                                                                   | 困りの場 合はこち              |
| ブラウザの「戻<br>2015年1日は必須1<br>60分間通信が<br>111 申請日 | る」「更新」ボタンを使用すると正しく処理できませんので、使用しないでください。<br>項目です。必ずご記入ください。<br>ない(ページ移動がない)場合、タイムアウトとなり入力内容が破棄されます。ご記入に時間がかかる場合は一時保存をご利用ください。 | Б<br>() (255<br>Кола ; |
| 1. 申                                         | 令和 v 6 v 年 11 v 月 6 v 日<br>青者                                                                                                | ↑上部に戻る                 |

## 2. 申請書送信·申請書印刷方法

入力完了後に、「次へ」をクリックすると手続方法入力画面へ移ります。

本人区分と別送資料を選択後に「次へ」をクリックします。

| ■ (4) 読み上げる ) ▶            |               |                                     | ログイン中:テスト100 様                                                                  |
|----------------------------|---------------|-------------------------------------|---------------------------------------------------------------------------------|
| ※ ふくおか<br>岡県と県内の市町村 (一部を除く |               | - ビス<br>ロードを行うことができます。              | <ul> <li>① 文字を失きく ② 文字を標準へ ② 文字を小さく</li> <li>ジービスに関する<br/>お問い合わせはこちら</li> </ul> |
| <u>申請書入力</u> 手続方法          | 送信内容確認 送      | 信完了                                 |                                                                                 |
| 手続方法入力                     |               |                                     | ()<br>#                                                                         |
| • 手続方法を指定し、【次へ             | をクリックしてください   | •                                   |                                                                                 |
| 申請先                        | 久留米市          |                                     |                                                                                 |
| 手続名                        | 建設工事にかかる競争    | ▶入札参加資格審查申請 (随時申請)                  | 手続起                                                                             |
| F続方法                       |               |                                     |                                                                                 |
| 4                          | 人区分           | ●本人 ○代理人                            |                                                                                 |
| Я                          | 送資料           | <ul> <li>○ 窓口で提出 ● 郵送で提出</li> </ul> |                                                                                 |
|                            |               | 次へ                                  |                                                                                 |
| 申請書一時保存入力                  | り途中の申請書を一時的に係 | 存します                                |                                                                                 |

### 「送信」をクリックすると申請が完了します。

| <u>申請書入力</u> <u>手続方法</u>                                                       | 送信内容確認 送信完了                                       |          |                       |
|--------------------------------------------------------------------------------|---------------------------------------------------|----------|-----------------------|
| 送信内容確認                                                                         |                                                   |          |                       |
| <ul> <li>【送信】ボタンをクリックした</li> <li>申請書を送信します。</li> <li>内容をご確認の上、よろしけれ</li> </ul> | と後にブラウザの「戻る」、「更新」、「中止」操作を行わ<br>いば【送信】をクリックしてください。 | ないでください。 |                       |
| 申請先                                                                            | 久留米市                                              |          | <u>ହ</u>              |
| 手続名                                                                            | 建設工事にかかる競争入札参加資格審査申請(随時申請                         | )        | <sub>手続案</sub> お<br>困 |
|                                                                                |                                                   |          | 申請書表示の                |
| 送信内容                                                                           |                                                   |          | 合                     |
|                                                                                | 本人区分                                              | 本人       | 2 to 1                |
|                                                                                | 別送資料                                              | 郵送で提出    | 6                     |
|                                                                                |                                                   | 送信       |                       |
| 申請書一時保存入力途の                                                                    | 中の申請書を一時的に保存します                                   |          | ↑上部に戻る                |
| 由续由.L 由铼鲁                                                                      |                                                   | ++       | : Tara Ceps           |

「申請書控え保存」をクリックすると申請書の PDF データがダウンロードされます。 ダウンロードした申請書を印刷して、実印、使用印、受任地の設定がある場合は 受任者印を押印し、必要書類とあわせて提出してください。

| ・申請書の送信が完了しました。         ・ この申請[に関する審査状況などは、「申請履歴]のページからご確認いただけます。         ・ お問い合わせの際には「受付器号」が必要となりますので、念のためこのページを印刷して保管されることをお勧めします。         ・ なお、このページの情報はメールでもお知らせします。<br><br>                                                                                                    | 送信完了                                                                                                    |                                                                                         |        |
|----------------------------------------------------------------------------------------------------|----------------------------------------------------------------------------------------------------|-----------------------------------------------------------------------------------------|--------|
| 申請先       久留米市       2024年11月13日14時49分       2024年11月13日14時49分       2024年11月14日14日14日14日14日14日14日14日14日14日14日14日14日1                                                                                                    | <ul> <li>申請書の送信が完了しました。</li> <li>この申請に関する審査状況など</li> <li>お問い合わせの際には「受付番</li> <li>なお、このページの情報はメー</li> </ul> | だは、「申請履歴」のページからご確認いただけます。<br>号」が必要となりますので、念のためこのページを印刷して保管されることをお勤めします。<br>-ルでもお知らせします。 |        |
| 手続名       建設工事にかかる競争入札参加資格審査申請(定期申請)       手続定       ②         受付結果       2024年11月13日 14時49分       2024年11月13日 14時49分       2024年11月13日 14時49分       2024年11月13日 14時49分       2024年11月13日 14時49分       2024年11月13日 14時49分       2024年11月13日 14時49分       2024年11月13日 14時49分       2024年11月13日 14時49分       2024年11月13日 14時49分       2025年1月13日 14時49分       2025年114日14日14日14日14日14日14日14日14日14日14日14日14日 | 申請先                                                                                                    | 久留米市                                                                                    |        |
| 受付結果         音音         音音         音         音                                                                                                    | 手続名                                                                                                    | 建設工事にかかる競争入札参加資格審査申請(定期申請)                                                              | 手続案 ②  |
| 受付日時         2024年11月13日 14時49分         P         P                                                                                                    | 受付結果                                                                                                    |                                                                                         | お風     |
| 受付番号         111939         場合         はころ         はころ         ころ         うろ         うろ                                                                                                    | 受付日時                                                                                                    | 2024年11月13日 14時49分                                                                      | り<br>の |
| 申請覆歴を表示する     はこちちち       申請書の控えをダウンロードします                                                                                                    | 受付番号                                                                                                    | 111939                                                                                  | 場合     |
| 申請書控え保存 申請書の控えをダウンロードします                                                                                                    |                                                                                                    | 申請履歴を表示する                                                                               | はこちら   |
|                                                                                                    | 申請書控え保存申請書の                                                                                                | D控えをダウンロードします                                                                           |        |
| ページを印刷します このページを印刷します                                                                                                    | ベージ印刷 このべ-                                                                                                 | ージを印刷します                                                                                |        |

| 久 留 米 市 長 殿<br>久留米市企業管理者 殿                                                                         |                          |
|----------------------------------------------------------------------------------------------------|--------------------------|
| 久留米市建設工事競争入札参加資格申請書                                                                                |                          |
|                                                                                                    | 中請日                      |
| 久留米市の建設工事館争入札に参加したいので、指定の書類を添えて、資格の審査を申請します。<br>なお、この申請書及びその添付書類のすべての記載事項は事実と相違ないことを宣誓します。         | 区 37 市外<br>受付番号          |
| 1. 申請者                                                                                             | 業 者 番 号 業者番号             |
|                                                                                                    | 過去の申請有無                  |
| ■本社 (主たる営業所)                                                                                       | 心、河                      |
| 住所 (例:福岡県久留米市花畑二丁目34番地5▲ビル6階 ⇒ 福岡県久留米市花畑2-34-5▲ヒ<br>本社郵便番号(またる営業所) 本社住所(またる営業所)                    | [ルGF(金角))<br>申請者実印       |
| 商号又は名称のフリガナ (例:クルメケンセツ(全角カナ))<br>商号又は名称のフリガナ                                                       |                          |
| 商号又は名称 (例:久留米建設株式会社⇒久留米建設(株)「(j)や「)」は会角)<br>商号又は名称                                                 | 美印                       |
| <ul> <li>(例:久留米建設株式会社→久留米建設(株)「(」)や「)」は全角)</li> <li>(代表者職名(代表者(姓)(代表者(名))</li> </ul>               |                          |
| 代表者職名     代表者(姓)     代表者(名)       電話発号     FAX発号     メールアドレス                                       |                          |
| 電話番号         FAX番号         メールアドレス           ※数字の間にはハイフンを入力してください。市外局番から入力してください。         アメールアドレス |                          |
| ■ +P 素育 śśc 797                                                                                    |                          |
| ■申請箇所の所在地                                                                                          | 受任がある<br>場合必須            |
| ■支社(委任先)【申請箇所が支社の場合のみ】                                                                             |                          |
|                                                                                                    |                          |
|                                                                                                    | 受任者印                     |
|                                                                                                    |                          |
|                                                                                                    |                          |
|                                                                                                    |                          |
|                                                                                                    |                          |
|                                                                                                    |                          |
|                                                                                                    | 必須                       |
| ■使用印鑑<br>入社・■時に参加1契約の締結及び必要連鎖の提出、並びに作金の時ま及び恐領のために                                                  | 使用印                      |
| 次の印鑑を使用したいので届け出ます。                                                                                 |                          |
|                                                                                                    | 使用印                      |
|                                                                                                    |                          |
| -1/4-                                                                                              |                          |
|                                                                                                    |                          |
| 2.役員等調書及び照会承諾書                                                                                     |                          |
|                                                                                                    |                          |
|                                                                                                    |                          |
| 次の役員等一覧の記載事項については、事実と相違ないことを誓約するとともに、この調書に記載した者について、久留米市が                                          | が暴力団排除措置を講ずるための          |
| )連携に関サる協定者第4余第1頃に正約る項目に該当サるか合かに関し、福岡県久留木警察者に照会することを承諾します。                                          |                          |
| ※入力対象は登記簿に記載されている役員全員(個人事業主の場合は代表者のみ)です。                                                           |                          |
|                                                                                                    | 必須                       |
| 本社(店)住所 本社住所(主たる営業所)                                                                               | 申請者実印                    |
|                                                                                                    |                          |
|                                                                                                    |                          |
| 代表者職名 (代表者職名 (杜表者(姓) (代表者(姓) 代表者(名) (代表者(名)                                                        | ──────────────────────── |

## 3. 電子申請の送信完了確認

電子申請の送信を行う前に申請書表示でPDFをダウンロードし、送信ボタンを押さずに画面を閉じてし まった場合は申請が完了していません。必ず送信ボタンをクリックして、送信完了までご確認をお願いし ます。

|                                                              |                                                                                                    | ログイン中:テスト100 様 <u>申請屈</u>                                                                                                    |
|--------------------------------------------------------------|----------------------------------------------------------------------------------------------------|----------------------------------------------------------------------------------------------------|
| 電子申請サービス <>>>>>>>>>>>>>>>>>>>>>>>>>>>>>>>>>>>>               |                                                                                                    | ④、文字を大きく 〇、文字を標準へ 〇、文字を小さ<br>サービスに関する<br>お問い合わせはとちら                                                                                                    |
|                                                              |                                                                                                    |                                                                                                    |
| クした後にブラウザの「戻る」、「更新」、「中止」操作を行わないT<br>しければ【送信】をクリックしてください。     | でください。                                                                                                    |                                                                                                    |
| (随時申請)                                                       |                                                                                                    |                                                                                                    |
| <ul> <li>久留木市</li> <li>建設工事にかかる競争入札参加資格審査申請(定期申請)</li> </ul> |                                                                                                    | 手持安                                                                                                    |
|                                                              |                                                                                                    | 申請書表示                                                                                                    |
|                                                              |                                                                                                    |                                                                                                    |
| 本人区分                                                         | 本人                                                                                                    |                                                                                                    |
|                                                              |                                                                                                    |                                                                                                    |
|                                                              | 電子申請サービス         () の申請や申請用紙のダウンロードを行うことができます。         文価内容確認       送備完了         文価内容確認       送備完了         クした後にブラウザの「戻る」、「更新」、「中止」操作を行わないでいた。         いければ【送信】をクリックしてください。         人間米市         違設工事にかかる競争入札参加資格審査申請(定期申請) | この申請サービス         (1) の申請や申請用紙のダウンロードを行うことができます。         20         20         20         20         20         20         20         20         20         20         20         20         21         21         21         22         23         24         25         25         26         26         27         28         28         28         26         27         28         28         27         28         28         28         28         28         28         29         20         20         20         20         21         21         22         23         24         25         26         26         26         27 |

送信が完了すると以下のようなメールが届きますので、メール到着の確認をお願いします。メールが届いていない場合は申請の送信が出来ていないためご注意ください。(IDで申請した場合はふくおか電子申請サービスにログインし、最近の申請欄から申請履歴を確認できます。確認方法は12ページをご覧ください。)

| このメールは「ふくおか電子申請サービス」<br>にご登録いただいたお客様のアドレスにお送りしています。<br>返信メールでお問い合わせいただいても、お答えができませんので<br>あらかじめご了承願います。                                                                     |
|----------------------------------------------------------------------------------------------------|
| このたびはふくおか電子申請サービスを<br>ご利用いただきありがとうございます。<br>次の通りお客様からの申請を受付けましたのでお知らせいたします。<br>本メールの内容をご確認の上、大切に保管してください。                                                                  |
| 【申請先】 久留米市<br>【手続き名】建設工事にかかる競争入札参加資格審査申請(随時申請)<br>【受付日時】2025年02月17日 10時59分<br>【受付番号】114227                                                                                 |
| ■申請内容のご確認方法<br>ふくおか電子申請サービスにログイン後、<br>「申請履歴」へお進みください。                                                                                                    |
|                                                                                                    |
| ※このメールの内容やお客様の申請履歴は、次のページでご覧いた<br>だけます。<br>ふくおか電子申請サービス<br>https://hyouka.fukuoka.e-harp.jp/SpoJuminWeb/GuestPageHome<br>※「申請先の選択」画面右上の「ログイン」ボタンから<br>ログインいただくことでご覧いただけます。 |

また、メールアドレスによる申請の場合、送信前にパスワードを設定する必要があるため、入力後に 送信をお願いします。

※設定したパスワードは申請データの確認や再度印刷(申請後の印刷を忘れた場合)をする際に必要 になります。

| 申請書入力 → 手続方法 → 送信内容確認 → 送信完了 →                                                                         |                           |                                                                    |            |  |  |  |  |
|----------------------------------------------------------------------------------------------------|---------------------------|--------------------------------------------------------------------|------------|--|--|--|--|
| 送信内容確認                                                                                                 | 送信內容確認                    |                                                                    |            |  |  |  |  |
| <ul> <li>【送信】ボタンをクリックし;</li> <li>パスワードが入力されていま;</li> <li>申請書を送信します。</li> <li>内容をご確認の上、よろしけ;</li> </ul> | た後にブラウサ<br>せん。<br>れば【送信】を | の「戻る」、「更新」、「中止」操作を行わないでください。<br>?クリックしてください。                       |            |  |  |  |  |
| 申請先                                                                                                    | 久留米市                      |                                                                    |            |  |  |  |  |
| 手続名                                                                                                    | 建設工事に                     | かかる競争入札参加資格審査申請(随時申請)                                              |            |  |  |  |  |
|                                                                                                    |                           |                                                                    |            |  |  |  |  |
| ᄴᆮᆎᅒ                                                                                                   | _                         |                                                                    |            |  |  |  |  |
| 达信内谷                                                                                                   | _                         | +150                                                               |            |  |  |  |  |
|                                                                                                    |                           | 本人区分                                                               | 本人         |  |  |  |  |
|                                                                                                    |                           | 別送資料                                                               | 窓口で提出      |  |  |  |  |
| 申請内容確認情報                                                                                               |                           |                                                                    |            |  |  |  |  |
| パスワード<br>(半角英数記号8文字以上127文                                                                              | (字以内)                     | 1 申請内容確認時にこのパスワードが必要となりますので、 セ 1 1 1 1 1 1 1 1 1 1 1 1 1 1 1 1 1 1 | 見ておいてください。 |  |  |  |  |
| パスワード再入力<br>(半角英数記号8文字以上127文                                                                           | (字以内) 🖉                   | 1                                                                  |            |  |  |  |  |
|                                                                                                    |                           |                                                                    |            |  |  |  |  |

4. 申請を送信後、印刷・保存を忘れた場合の印刷方法(利用者 ID による申請)

ログインのボタンをクリックします。

| ■ 4) 読み上げる ▶ ふくおか電子申 福岡県と県内の市町村(一部を除く)の申請や申請                                                                              | 請サービス<br><sup>用紙のダウンロードを行</sup>                                                     | ① 文字を大きく ② 文字を標準へ ○ 文字を小さく       ③ 文字を表示く ③ 文字を示さく       ③ 文字を示さく       ③ 文字を示さく       ③ 文字を示さく       ③ 文字を示さく       ○ 文字を示さく       ○ 文字を示さく       ○ 文字を示さく       ○ 文字を示さく       ○ 文字を示さく       ○ 文字を示さく       ○ 文字を示さく       ○ 文字を示さく       ○ 文字を示さく       ○ 文字を示さく       ○ 文字を示さく       ○ 文字を示さく       ○ 文字を示さく       ○ ○ ○ ○ ○ ○ ○ ○ ○ ○ ○ ○ ○ ○ ○ ○ ○ ○ ○ |
|----------------------------------------------------------------------------------------------------|-------------------------------------------------------------------------------------|----------------------------------------------------------------------------------------------------|
| <ul> <li>⑦ 初めてご利用する方</li> <li>○ 初めて利用する方へ</li> <li>○ 動作環境</li> <li>○ 利用上の注意</li> <li>○</li> <li>&gt; シよくあるご 範問</li> </ul> | <ul> <li>申請先の選択(トッフ)</li> <li>手続案内</li> <li>選択された手続に懸</li> <li>この手続についての</li> </ul> | (ページ) 手続の選択 手続気内 申請書入力 申請完了       引するご案内のページです。       Dご質問は、下記「お問い合わせ先」までご連絡ください。                                                                                                    |
| - ALWOCHM                                                                                                    | 申請先                                                                                 | 久留米市                                                                                                    |
|                                                                                                    | 手続名                                                                                 | 建設工事にかかる競争入札参加資格審査申請(随時申請)                                                                                                    |
|                                                                                                    | お問い合わせ先                                                                             | 〒830-8520 福岡県久留米市城南町15-3<br>総務部契約課<br>電話:0942-30-9171<br>FAX:0942-30-9713<br><u>keiyaku@city.kurume.lg.jp</u>                                                                                                    |

利用者 ID とパスワードを入力し、ログインのボタンをクリックします。

| <ul> <li>この手続きは利用者</li> <li>申請方法をメールで</li> <li>利用者登録済の方は</li> <li>クし、ログインした</li> </ul> | 登録を行わなくても申請が可能です。<br>お知らせしますので、メールアドレスを入力してください。<br>利用者 I D とパスワードを入力して、「ログイン」ボタンをクリッ<br>上で申請することも可能です。 |                                                                                                    |
|----------------------------------------------------------------------------------------|----------------------------------------------------------------------------------------------------|----------------------------------------------------------------------------------------------------|
| <b>メールア</b><br>[メールア                                                                   | Fレス<br>Fレス<br>ログインしないで申請する                                                                              | ල<br>ස<br>ප<br>ව<br>ව<br>ව<br>ව<br>ව<br>ව<br>ව<br>ව<br>ව<br>ව<br>ව<br>ව<br>ව<br>ව<br>ව<br>ව<br>ව<br>ව |
| ※初回ログイン時の「利」                                                                           | 田者ID」「パスワード」はメールにて通知しております。          利用者ID         利用者ID         ノバスワード         パスワード         パスワード     | 場合はこちら                                                                                                |
|                                                                                        |                                                                                                    | ● Cont : 部に戻る                                                                                         |

ふくおか電子申請サービスをクリックします。

| ■ ■ 18か上ける ▶ ※ ふくおか電子目<br>福岡県と奥内の市町村 (一部を除く)の申請や                                                          | 申請サービス                                                                                  |                                                                                                    |
|----------------------------------------------------------------------------------------------------|-----------------------------------------------------------------------------------------|----------------------------------------------------------------------------------------------------|
| <ul> <li>⑦ 初めてご利用する方</li> <li>○ 初めて利用する方へ</li> <li>○ 動作環境</li> <li>○ 利用上の注意</li> <li>○ よくあるご質問</li> </ul> | <ul> <li>申請先の選択(トッフ)</li> <li>手続案内</li> <li>・ 選択された手続にあ</li> <li>・ この手続についての</li> </ul> |                                                                                                    |
|                                                                                                    | 申請先                                                                                     | 久留米市                                                                                                    |
|                                                                                                    | 手続名                                                                                     | 建設工事にかかる競争入札参加資格審査申請(随時申請) ちう                                                                                 |
|                                                                                                    | お問い合わせ先                                                                                 | 〒830-8520 福岡県久留米市城南町15-3<br>総務部契約課<br>電話:0942-30-9171<br>FAX:0942-30-9713<br><u>keiyaku@city.kurume.lg.jp</u> |

「最近の申請」に申請履歴が出てくるので、該当の申請の詳細をクリックします。

| このの市町村(一部を除く)の申請す                     | 申請サ                  | ービス<br>フンロードを行うことができ | etto,                        |      | C X+8    |          | XFE | サービスに関い合わせ | チを小さ<br>する<br>はこちら |
|---------------------------------------|----------------------|----------------------|------------------------------|------|----------|----------|-----|------------|--------------------|
| 7 初めてご利用する方<br>初めて利用する方へ <sup>の</sup> | 申請先の<br><b>お知ら</b> 1 | 選択(トップページ)<br>せ      | 手続の選択 手続案内 申請書入力 申請予         | 7    |          |          |     |            | 1                  |
| 動作環境                                  | 2018年10              | 月30日 システム管理者         | 1                            |      |          |          |     |            |                    |
| 利用上の注意『                               | ••• Z                | ちらは、評価用システム          | ムです。 ●●● 詳細                  |      |          |          |     |            |                    |
| よくあるご質問 ロ                             |                      |                      |                              |      |          |          | 「お知 | らせ」をす      | 117                |
|                                       | 最近の                  | 申請                   |                              |      |          |          |     |            |                    |
| 操作<br>体験<br>操作シミュレーション                | 受付番号                 | 申請日                  | 手続名                          | 手続案内 | 提出先      | 本人区<br>分 | 通知書 | 申請状態       | I¥X                |
| B子申請による申請書入力・送信<br>P期が的に体験できます        | 111939               | 2024年11月13日          | □ 建設工事にかかる競争入札参加資格審査申!(随時申請) | 工統黨内 | 久留米<br>市 | 本人       | -   | 審査中        | Jži                |
| THE BY DIFFER CC & A & O              |                      | 2024年11月06日          | □ 建設工事にかかる競争入札参加資格審査申請(定期申   | 手続案内 | 久留米      | 本人       | _   | 審査中        | 踸                  |
|                                       | 111840               |                      | 詞)                           |      | (T)      |          |     |            |                    |

ページを下にスクロールします。表示のボタンをクリックすると申請書の PDF がダウンロードされ ますので印刷してください。

| 手続名            | 建設工事にかかる競争入札参加資格審査申請(定期申請)        | 手続案内         |
|----------------|-----------------------------------|--------------|
| ■現在の申請の取り扱い状況で | cす。                               |              |
| 申請状態           |                                   |              |
| 申請書            | 審査中                               |              |
| 選択された申請の基本的な   | 青報です。                             |              |
| 基本情報           |                                   |              |
| 申請日時           | 2024年11月13日 14時49分                |              |
| 受付番号           | 111939                            | (?           |
| 申請者名           |                                   | đ            |
| あなたが指定された申請の言  | 手続方法です。                           |              |
| =請手続方法         |                                   | 0            |
| 本人区分           | 本人                                | Ê            |
| 別送資料/送付方法      | 郵送                                | 2            |
| ボタンを押すことで申請済る  | みの情報表示ができます。                      |              |
| 報表示            |                                   |              |
| 申請書            | 建設工事にかかる競争入札参加資格審査申請(定<br>期申請) 表示 |              |
|                | 申請履歴へ戻る                           |              |
| 申請取下げ 上記の      | 申請を取下げるとともに、申請履歴から消去します。          | A L 00/- = 7 |
| 再利用申請 上記の      | 申請内容を引用して、新たな申請書入力を開始します。         | 「上部に戻る       |

### 4-2. 申請を送信後、印刷・保存を忘れた場合の印刷方法(メールアドレスによる申請)

メールアドレスで申請を行った場合、申請を送信後に以下のような申請受付のメールが届きます。 申請内容確認ページの URL をクリックします。

以下のようにメールアドレス等の入力を求められますので入力後、申請内容を確認するをクリックし ます。(パスワードは申請を送信する際に申請者が設定したもの。受付番号はメールに記載されてい ます。)

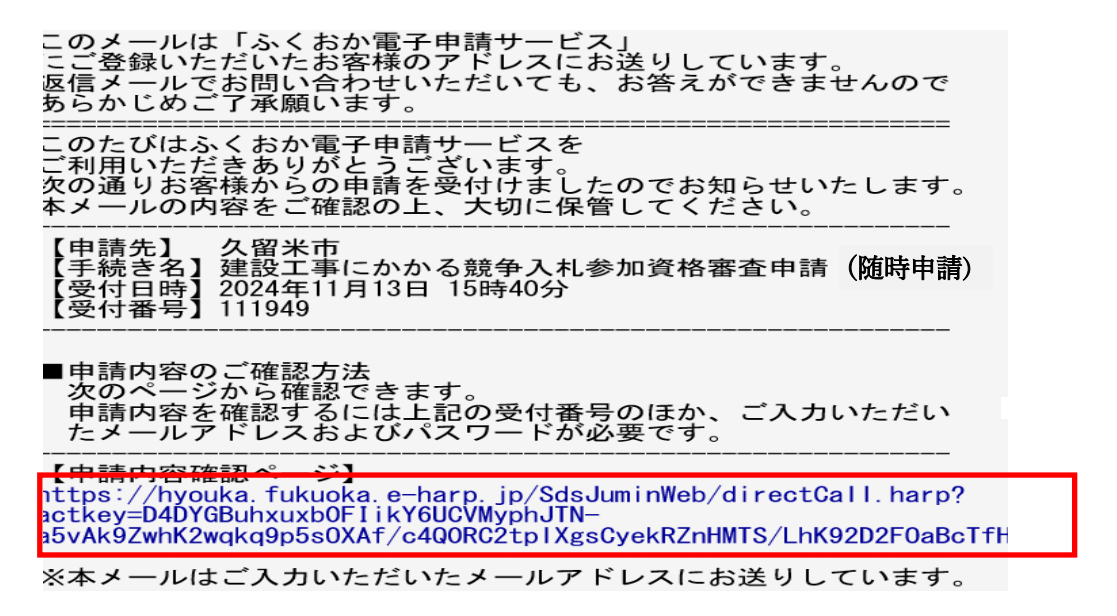

| クリック |                                                            |
|------|------------------------------------------------------------|
| 申請先  | 久留米市                                                       |
| 手続名  | 建設工事にかかる競争入札参加資格審査申請(定期申請)                                 |
| 文刊口時 | 2024年11月13日 15時40万                                         |
|      | <b>受付番号</b><br>受付番号<br><b>パスワード</b><br>パスワード<br>由時内容を確認する。 |
|      | 中間内在在確認する                                                  |

※「パスワード」は申請した際にお客様が入力したパスワードです。

↑上部

ページを下にスクロールします。表示のボタンをクリックすると申請書の PDF がダウンロードされ ますので印刷してください。

| 申請状態         |                                |    |                                          |
|--------------|--------------------------------|----|------------------------------------------|
| 申請書          | 審査中                            |    |                                          |
| ■選択された申請の基本的 | な情報です。                         |    |                                          |
| 基本情報         |                                |    |                                          |
| 申請日時         | 2024年11月13日 15時40分             |    |                                          |
| 受付番号         | 111949                         |    |                                          |
| 申請者名         |                                |    | 1.00                                     |
| ■あなたが指定された申請 | の手続方法です。                       |    | (?                                       |
| 申請手続方法       |                                |    | <b>1</b> 0                               |
| 本人区分         | 本人                             |    | 国<br>り                                   |
| 別送資料/送付方法    | 郵送                             |    | 0                                        |
| ■ボタンを押すことで申請 | 済みの情報表示ができます。                  |    | a la la la la la la la la la la la la la |
| 情報表示         |                                |    |                                          |
| 申請書          | 建設工事にかかる競争入札参加資格審査申請(定<br>期申請) | 表示 | 5<br>5                                   |
| 申請取下げ        | 記の申請を取下げます。                    |    |                                          |
| 再利用申請        | 記の申請内容を引用して、新たな申請書入力を開始します。    |    |                                          |